# 在9800 WLC上配置外部Web身份验证并对其进行 故障排除

| 目录               |  |
|------------------|--|
| <u>简介</u>        |  |
| 先决条件             |  |
| <u>要求</u>        |  |
| 使用的组件            |  |
| <u>背景信息</u>      |  |
|                  |  |
| <u>网络图</u>       |  |
| <u>配置Web参数设置</u> |  |
| <u>CLI配置摘要:</u>  |  |
| <u>配置AAA设置</u>   |  |
| 配置策略和标记          |  |
| <u>验证</u>        |  |
| <u>故障排除</u>      |  |
| <u>永远在线跟踪</u>    |  |
| 条件调试和无线电主动跟踪     |  |
| 嵌入式数据包捕获         |  |
| 客户端故障排除          |  |
| HAR浏览器故障排除       |  |
| <u>客户端数据包捕获</u>  |  |
| 成功尝试的示例          |  |

# 简介

本文档介绍如何在Catalyst 9800无线LAN控制器(WLC)上配置外部Web身份验证(EWA)并对其进行 故障排除。

# 先决条件

本文档假设Web服务器已正确配置为允许外部通信,并且网页已正确配置为发送WLC验证用户和将 客户端会话移至RUN状态所需的所有参数。

注意:由于外部资源访问受到WLC通过访问列表权限的限制,因此需要下载网页中使用的所有脚本、字体、图像等,并将其保留在Web服务器的本地。

用户身份验证的必要参数包括:

- buttonClacked:需要将此参数设置为值"4",WLC才能检测作为身份验证尝试的操作。
- redirectUrl:控制器使用此参数中的值在身份验证成功后将客户端定向到特定网站。
- err\_flag:此参数用于指示某些错误,如信息不完整或凭据错误,则成功的身份验证会将此参数设置为"0"。
- username:此参数仅用于webauth参数映射,如果将参数映射设置为consent,则可以忽略它。必须填写无线客户端用户名。
- password:此参数仅用于webauth参数映射,如果将参数映射设置为同意,则可以忽略它。必须填写无线客户端密码。

# 要求

Cisco 建议您了解以下主题:

- 超文本标记语言(HTML) Web开发
- Cisco IOS®-XE无线功能
- Web浏览器开发工具

# 使用的组件

本文档中的信息基于以下软件和硬件版本:

- ・C9800-CL WLC Cisco IOS®-XE版本17.3.3
- 具有Internet信息服务(IIS)功能的Microsoft Windows Server 2012
- 2802和9117接入点

本文档中的信息都是基于特定实验室环境中的设备编写的。本文档中使用的所有设备最初均采用原 始(默认)配置。如果您的网络处于活动状态,请确保您了解所有命令的潜在影响。

# 背景信息

外部Web身份验证利用托管在WLC外部的专用Web服务器或多用途服务器(如身份服务引擎 [ISE])上的Web门户,这些服务器允许对Web组件进行粒度访问和管理。成功将客户端加入外部 Web身份验证WLAN所涉及的握手在映像中呈现。图像列出了无线客户端、WLC、解析统一资源位 置(URL)的域名系统(DNS)服务器和WLC在本地验证用户凭证的Web服务器之间的顺序交互。此工 作流程有助于排除任何故障情况。

注意:在从客户端对WLC进行HTTP POST呼叫之前,如果在参数映射中启用安全Web身份验证,并且如果WLC没有由受信任的证书颁发机构签署的信任点,则会在浏览器中显示安全警报。客户端需要绕过此警告并接受表单重新提交,以便控制器将客户端会话置于RUN状态。

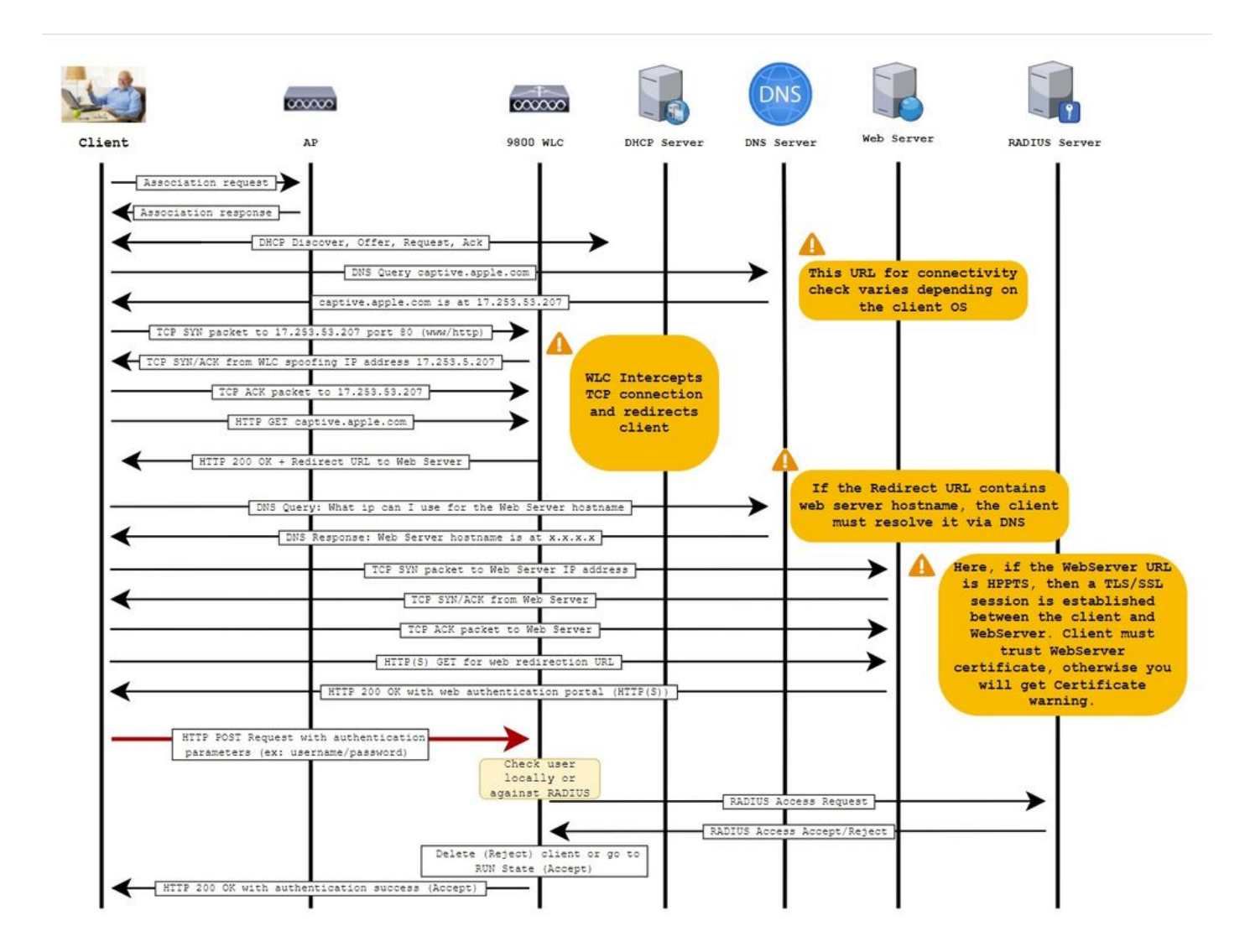

配置

网络图

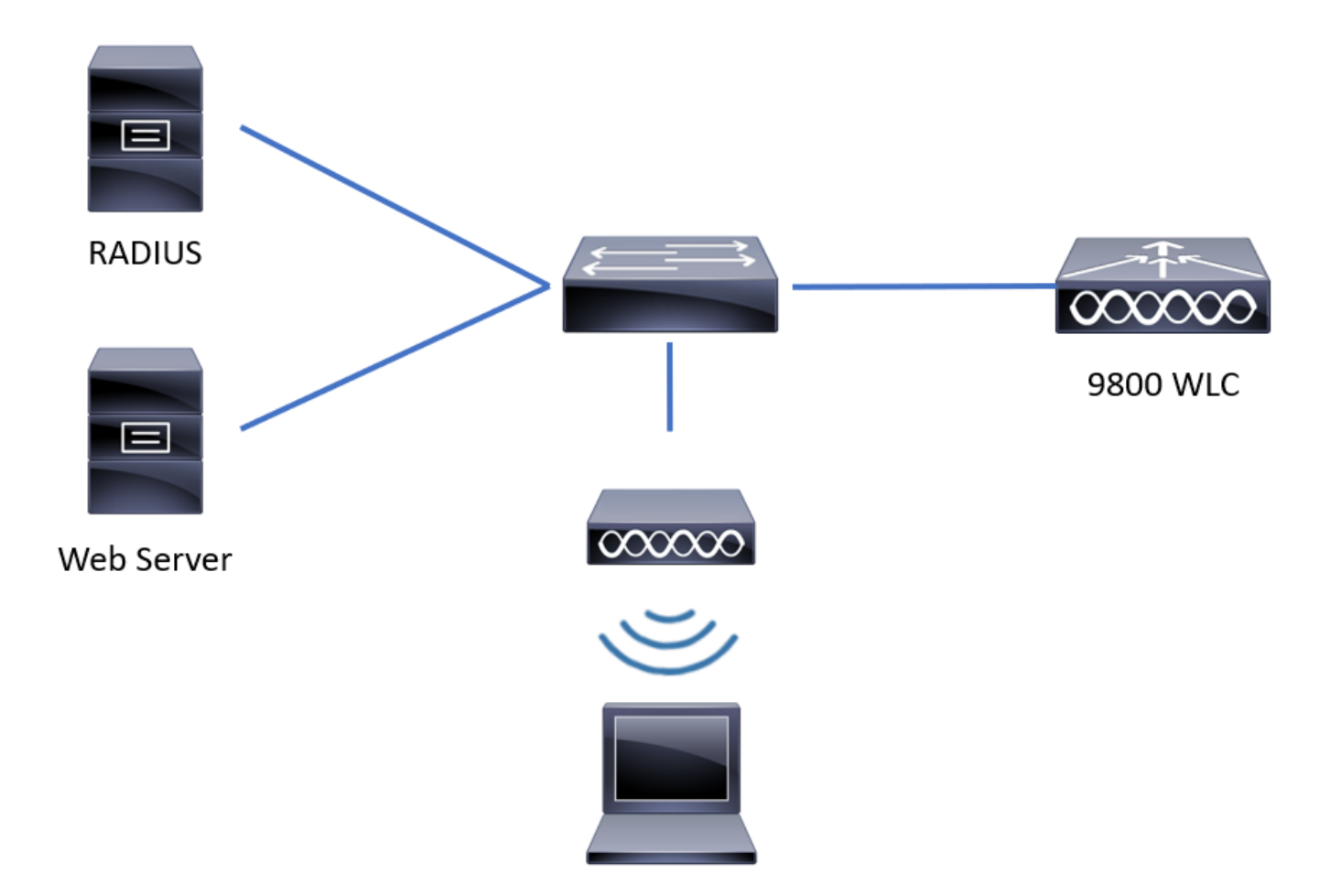

# 配置Web参数设置

步骤1:导航到Configuration > Security > Web Auth 并选择全局参数映射。验证是否配置了虚拟 IPv4地址和信任点以提供正确的重定向功能。

✤ 注意:默认情况下,浏览器使用HTTP网站启动重定向进程,如果需要HTTPS重定向,则必须 检查Web Auth intercept HTTPs;但是,不建议使用此配置,因为它会增加CPU使用率。

| Confi | guration • > Security • > Web Auth | Edit We | Edit Web Auth Parameter   |                     |                              |                |  |  |  |  |  |
|-------|------------------------------------|---------|---------------------------|---------------------|------------------------------|----------------|--|--|--|--|--|
| +     | Add × Delete                       | Genera  | Advanced                  |                     |                              | ^              |  |  |  |  |  |
|       | Deservation Mars Mars              | Param   | eter-map name             | global              |                              |                |  |  |  |  |  |
|       | global                             | Banne   | r Type                    | None     Denner Tex | t O Banner Title O File Name |                |  |  |  |  |  |
|       | Local-Web                          | Maxim   | um HTTP connections       | 100                 |                              |                |  |  |  |  |  |
| 4     | ◄ 1 ► ► 10 ▼ items per page        | Init-St | ate Timeout(secs)         | 120                 | ]                            |                |  |  |  |  |  |
|       |                                    | Туре    |                           | webauth             |                              |                |  |  |  |  |  |
|       |                                    | Virtual | IPv4 Address              | 192.0.2.1           |                              |                |  |  |  |  |  |
|       |                                    | Trustp  | oint                      | CISCO_IDEVID_SU     |                              |                |  |  |  |  |  |
|       |                                    | Virtua  | IPv4 Hostname             |                     |                              |                |  |  |  |  |  |
|       |                                    | Virtua  | IPv6 Address              | XIXIXIXIX           |                              | Interact       |  |  |  |  |  |
|       |                                    | Web A   | with intercept HTTPs      |                     |                              | tive Help      |  |  |  |  |  |
|       |                                    | Watch   | List Enable               |                     |                              |                |  |  |  |  |  |
|       |                                    | Watch   | List Expiry Timeout(secs) | 600                 |                              |                |  |  |  |  |  |
|       |                                    |         |                           |                     |                              | ~              |  |  |  |  |  |
|       |                                    | XC      | ancel                     |                     |                              | Update & Apply |  |  |  |  |  |

# CLI 配置:

<#root> 9800# configure terminal

9800(config)#

parameter-map type webauth global

9800(config-params-parameter-map)#

virtual-ip ipv4 192.0.2.1

9800(config-params-parameter-map)#

trustpoint CISCO\_IDEVID\_SUDI

9800(config-params-parameter-map)#

secure-webauth-disable

9800(config-params-parameter-map)#

webauth-http-enable

第二步:选择+ Add 并配置指向外部服务器的新参数映射的名称。或者,配置客户端被排除之前的 最大HTTP身份验证失败数和客户端可以保持Web身份验证状态的时间(秒)。

| Conf | guration • >  | Security - > Web Auth    |            |   |                    |             |
|------|---------------|--------------------------|------------|---|--------------------|-------------|
| +    | Add           |                          |            |   |                    |             |
|      | Parameter Map | Name                     |            | ~ | Parameter Map Type | ~           |
|      | global        |                          |            |   | Global             |             |
|      | Local-Web     | Create Web Auth Param    | neter      |   | ×                  |             |
| н    | < 1 →         | Parameter-map name*      | EWA-Guest  |   |                    |             |
|      |               | Maximum HTTP connections | 1-200      |   |                    |             |
|      |               | Init-State Timeout(secs) | 60-3932100 |   |                    |             |
|      |               | Туре                     | webauth    |   |                    |             |
|      |               | $\times$ Close           |            |   | ✓ Apply to Device  | III Inter   |
|      |               |                          |            |   |                    | active Help |
|      |               |                          |            |   |                    |             |
|      |               |                          |            |   |                    |             |
|      |               |                          |            |   |                    |             |
|      |               |                          |            |   |                    |             |

# 第三步:选择新创建的参数映射,在General选项卡中,从Type下拉列表配置身份验证类型。

| eneral Advanced                   |                                     |             |
|-----------------------------------|-------------------------------------|-------------|
| Parameter-map name                | EWA-Guest                           |             |
| Banner Type                       | ● None ○ Banner Text ○ Banner Title | O File Name |
| Maximum HTTP connections          | 100                                 |             |
| Init-State Timeout(secs)          | 120                                 |             |
| Туре                              | consent 🔹                           |             |
| Turn-on Consent with Email        |                                     |             |
| Captive Bypass Portal             | Туре                                | webauth     |
| Disable Success Window            |                                     | authbypass  |
| Disable Logout Window             |                                     | webconsent  |
| Disable Cisco Logo                |                                     |             |
| Sleeping Client Status            |                                     |             |
| Sleeping Client Timeout (minutes) | 720                                 |             |
|                                   |                                     |             |

• 参数映射名称=分配给WebAuth参数映射的名称

- 最大HTTP连接数=排除客户端之前身份验证失败的次数
- Init-State Timeout (secs) =客户端可以处于Web身份验证状态的秒数
- Type = Web身份验证的类型

| webauth                        | authbypass                                                                                  | 同意                                               | webconsent                                                            |
|--------------------------------|---------------------------------------------------------------------------------------------|--------------------------------------------------|-----------------------------------------------------------------------|
| Webauth Username: Password: OK | authbypass<br>客户端连接到<br>SSID并获得IP地址,然后<br>获得9800 WLC<br>检查MAC地址<br>允许输入<br>网络,如果是,则将其移<br>动 | 同意<br>banner1<br>● Accept<br>◎ Don't Accept<br>∞ | webconsent<br>banner login<br>• Accept<br>• Don't Accept<br>Username: |
|                                | 运行状态(如果不是)<br>不允许加入。<br>(它不会回退到Web身份<br>验证)                                                 |                                                  | Password:                                                             |

第四步: 在Advanced选项卡中,分别使用特定服务器站点URL和IP地址配置登录和门户IPV4地址 的重定向。

| Edi | t Web Auth Parameter                   |                      | ×               |
|-----|----------------------------------------|----------------------|-----------------|
| Ge  | eneral Advanced                        |                      | ^               |
|     | Redirect to external server            |                      |                 |
|     | Redirect for log-in                    | http://172.16.80.8/w |                 |
|     | Redirect On-Success                    |                      |                 |
|     | Redirect On-Failure                    |                      |                 |
|     | Redirect Append for AP MAC Address     | ap_mac               |                 |
|     | Redirect Append for Client MAC Address | client_mac           |                 |
|     | Redirect Append for WLAN SSID          | ssid                 |                 |
|     | Portal IPV4 Address                    | 172.16.80.8          | 58              |
|     | Portal IPV6 Address                    | X:X:X:X              | Interactiv      |
|     | Express WiFi Key Type                  | Select 🔻             | и Нер           |
|     | Customized page                        |                      |                 |
|     | Login Failed Page                      |                      |                 |
|     | X Canad                                |                      |                 |
|     |                                        |                      | Debuate & Apply |

# 步骤2、3和4的CLI配置:

| <#root>                                                  |
|----------------------------------------------------------|
| 9800(config)#                                            |
| parameter-map type webauth EWA-Guest                     |
| 9800(config-params-parameter-map)#                       |
| type consent                                             |
| 9800(config-params-parameter-map)#                       |
| redirect for-login http://172.16.80.8/webauth/login.html |
| 9800(config-params-parameter-map)#                       |
| redirect portal ipv4 172.16.80.8                         |

第5步(可选)WLC可以通过查询字符串发送其他参数。这通常是使9800与第三方外部门户兼容的 要求。字段"Redirect Append for AP MAC Address"、"Redirect Append for Client MAC Address"和 "Redirect Append for WLAN SSID"允许使用自定义名称将其他参数附加到重定向ACL。 选择新创建 的参数映射,导航到Advanced 选项卡,配置所需参数的名称。可用参数包括:

- AP MAC地址(采用aa:bb:cc:dd:ee:ff格式)
- 客户端MAC地址(采用aa:bb:cc:dd:ee:ff格式)
- SSID名称

| Edit Web Auth Parameter                |                                                    | ×         |
|----------------------------------------|----------------------------------------------------|-----------|
| General Advanced                       |                                                    |           |
| Redirect to external server            |                                                    |           |
| Redirect for log-in                    | http://172.16.80.8/we                              |           |
| Redirect On-Success                    |                                                    |           |
| Redirect On-Failure                    |                                                    |           |
| Redirect Append for AP MAC Address     | ap_mac                                             |           |
| Redirect Append for Client MAC Address | client_mac                                         |           |
| Redirect Append for WLAN SSID          | ssid                                               |           |
| Portal IPV4 Address                    | 172.16.80.8                                        |           |
| Portal IPV6 Address                    | XIXIXIX                                            |           |
| Express WiFi Key Type                  | Select v                                           |           |
| Customized page                        |                                                    |           |
| Login Failed Page                      |                                                    |           |
| Login Page                             |                                                    | Inte      |
| Logout Page                            |                                                    | ractive H |
| Login Successful Page                  |                                                    | felp      |
|                                        | L                                                  |           |
|                                        | Activate Windows                                   |           |
| X Cancel                               | Go to System in Control Panel to activate Windows. |           |

# CLI 配置:

### <#root>

9800(config)#

parameter-map type webauth EWA-Guest

redirect append ap-mac tag ap\_mac

9800(config-params-parameter-map)#

redirect append wlan-ssid tag ssid

9800(config-params-parameter-map)#

redirect append client-mac tag client\_mac

在本示例中,发送到客户端的重定向URL会导致:

http://172.16.80.8/webauth/consent.html?switch\_url=http://192.0.2.1/login.html&ap\_mac=&ssid=&client\_mac

注意:添加门户IPV4地址信息时,会自动添加一个允许从无线客户端到外部Web身份验证服务器的HTTP和HTTPS流量的ACL,因此您无需配置任何额外的预先身份验证ACL。如果您希望允许多个IP地址或URL,唯一的选项是配置URL过滤器,以便在进行身份验证之前允许任何IP匹配给定URL。除非使用URL过滤器,否则无法静态添加多个门户IP地址。

# 注意:全局参数映射是唯一可以在其中定义虚拟IPv4和IPv6地址、Webauth拦截HTTP、强制 绕行门户、监视列表启用和监视列表过期超时设置的映射。

CLI配置摘要:

本地Web服务器

parameter-map type webauth <web-parameter-map-name>
 type { webauth | authbypass | consent | webconsent }
 timeout init-state sec 300
 banner text ^Cbanner login^C

外部Web服务器

parameter-map type webauth <web-parameter-map-name>
type webauth
timeout init-state sec 300
redirect for-login <URL-for-webauth>
redirect portal ipv4 <external-server's-IP
max-http-conns 10</pre>

# 配置AAA设置

只有为webauth或webconsent身份验证类型配置的参数映射才需要此配置部分。

步骤1:导航到Configuration > Security > AAA,然后选择AAA Method List。配置新方法列表,选择 + Add并填写列表详细信息;确保"Type"设置为"login",如图所示。

| Configuration • > | Security • > | AAA        | Show Me  | How > |                               |               |   |            |   |        |   |        |   |         |            |
|-------------------|--------------|------------|----------|-------|-------------------------------|---------------|---|------------|---|--------|---|--------|---|---------|------------|
| + AAA Wizard      |              |            |          |       |                               |               |   |            |   |        |   |        |   |         |            |
| Servers / Groups  | AAA Metho    | d List     | AAA Adva | nced  |                               |               |   |            |   |        |   |        |   |         |            |
| Authentication    |              | + Add      |          |       |                               |               |   |            |   |        |   |        |   |         |            |
| Authorization     |              | - Auu      |          |       |                               |               |   |            |   |        |   |        |   |         |            |
| Accounting        |              | Name       | Ý        | Туре  | ~                             | Group<br>Type | ~ | Group1     | ~ | Group2 | ~ | Group3 | ~ | Group4  | ~          |
|                   | 0            | default    |          | dot1x |                               | group         |   | radius     |   | N/A    |   | N/A    |   | N/A     |            |
|                   |              | alzlab-rad | -auth    | dot1x |                               | group         |   | alzlab-rad |   | N/A    |   | N/A    |   | N/A     |            |
|                   | н            | ⊣ 1        | Þ. H     | 10    | <ul> <li>items per</li> </ul> | page          |   |            |   |        |   |        |   | 1 - 2 c | of 2 items |
|                   |              |            |          |       |                               |               |   |            |   |        |   |        |   |         | -          |

| Quick                                   | Setup: AAA Authentic             | ation            |                        |          | ×               |
|-----------------------------------------|----------------------------------|------------------|------------------------|----------|-----------------|
| Metho                                   | od List Name*                    | local-auth       |                        |          |                 |
| Type*                                   | e                                | login            | v i                    |          |                 |
| Group                                   | туре                             | local            | ▼ i                    |          |                 |
| Availa                                  | ble Server Groups                |                  | Assigned Server Groups |          |                 |
| radiu<br>Idap<br>taca<br>alzla<br>fgalv | us<br>cs+<br>b-rad<br>rezm-group | ><br><<br>><br>« |                        | <b>^</b> |                 |
| Ca                                      | ancel                            |                  |                        |          | Apply to Device |

第二步:选择Authorization,然后选择+ Add创建新方法列表。将其命名为default,并使用Type作 为network,如图所示。

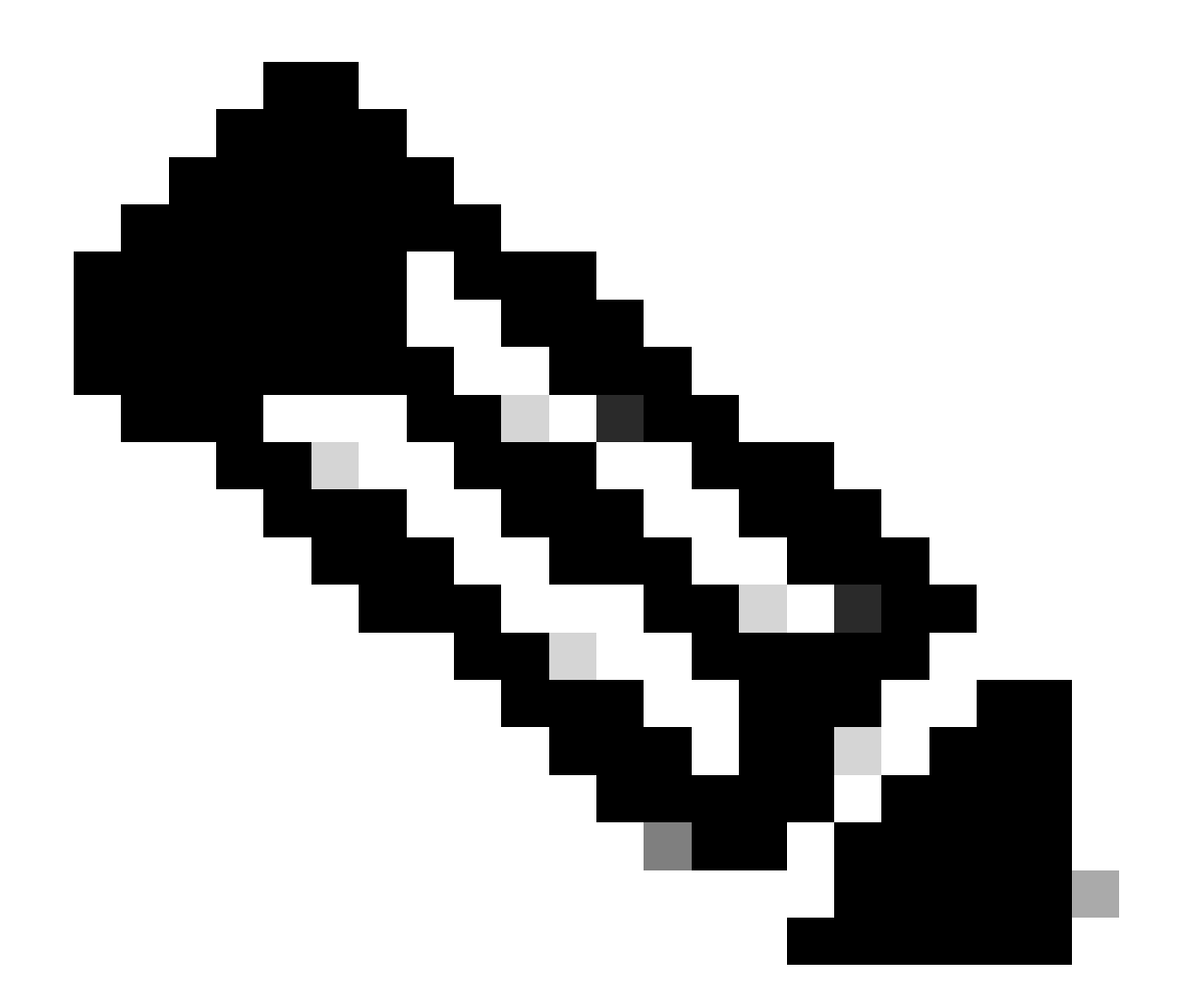

注意:在WLAN第3层安全配置期间,由于控制器会通告此配置:要使"本地登录方法列表"正常工作,请确保设备上存在"aaa authorization network default local"配置。这意味着必须定义名称为default的授权方法列表才能正确配置本地Web身份验证。在本节中,配置此特定授权方法列表。

| Configuration - > | Security • > | A   | AA Show Me H      | łow >               |              |            |   |        |          |                 |    |
|-------------------|--------------|-----|-------------------|---------------------|--------------|------------|---|--------|----------|-----------------|----|
| + AAA Wizard      |              |     |                   |                     |              |            |   |        |          |                 |    |
| Servers / Groups  | AAA Meth     | hod | List AAA Advan    | nced                |              |            |   |        |          |                 |    |
| Authentication    | [            | +   | - Add × Delet     | е                   |              |            |   |        |          |                 |    |
| Accounting        |              |     | Name ~            | Type ~              | Group Type ~ | Group1     | ~ | Group2 | Group3 ~ | Group4          | ~  |
| roooning          |              | 0   | alzlab-rad-authz  | network             | group        | alzlab-rad |   | N/A    | N/A      | N/A             |    |
|                   |              | 0   | wcm_loc_serv_cert | credential-download | local        | N/A        |   | N/A    | N/A      | N/A             |    |
|                   |              | 4   | 4 <b>1</b> > H    | 10 🔻 items per      | page         |            |   |        |          | 1 - 2 of 2 item | ns |

| C | uick Setup: AAA Authorizat                                | ion         |                |       |          | ×               |
|---|-----------------------------------------------------------|-------------|----------------|-------|----------|-----------------|
|   | Method List Name*                                         | default     |                |       |          |                 |
|   | Type*                                                     | network     | v i            |       |          |                 |
|   | Group Type                                                | local       | v i            |       |          |                 |
|   | Authenticated                                             |             |                |       |          |                 |
|   | Available Server Groups                                   | Assi        | igned Server G | roups |          |                 |
|   | radius<br>Idap<br>tacacs+<br>alzlab-rad<br>fgalvezm-group | ><br><<br>* |                |       | <b>^</b> |                 |
|   | <b>'</b> Cancel                                           |             |                |       |          | Apply to Device |

# 步骤1和步骤2的CLI配置:

<#root>

9800(config)#

aaa new-model

9800(config)#

aaa authentication login local-auth local

9800(config)#

```
aaa authorization network default local
```

◆ 注意:如果需要外部RADIUS身份验证,请阅读以下与9800 WLC上的RADIUS服务器配置相 关的说明:<u>9800 WLC上的AAA配置</u>。确保身份验证方法列表将"login"设置为type而不是 dot1x。

第三步:导航到配置>安全>访客用户。选择+Add并配置访客用户帐户详细信息。

| Add Guest User                         |                                  |  |          |     | ×               |
|----------------------------------------|----------------------------------|--|----------|-----|-----------------|
| General                                |                                  |  | Lifetime |     |                 |
| User Name*                             | guestuser                        |  | Years*   | 1   |                 |
| Password*                              | ••••••                           |  | Months*  | 0   |                 |
|                                        | Generate password                |  | Days*    | 0 0 |                 |
| Confirm<br>Password*                   | ••••••                           |  | Hours*   | 0   |                 |
| Description*                           | WebAuth user                     |  | Mins*    | 0   |                 |
| AAA Attribute list                     | Enter/Select                     |  |          |     |                 |
| No. of<br>Simultaneous<br>User Logins* | 0<br>Enter 0 for unlimited users |  |          |     |                 |
|                                        |                                  |  |          |     |                 |
|                                        |                                  |  |          |     |                 |
|                                        |                                  |  |          |     |                 |
| Cancel                                 |                                  |  |          |     | Apply to Device |

# CLI 配置:

<#root>
9800(config)#
user-name guestuser
9800(config-user-name)#
description "WebAuth user"
9800(config-user-name)#
password 0 <password>
9800(config-user-name)#
type network-user description "WebAuth user" guest-user lifetime year 1
If permanent users are needed then use this command:
9800(config)#
username guestuserperm privilege 0 secret 0 <password>

第4步(可选)根据参数映射定义,自动创建多个访问控制列表(ACL)。这些ACL用于定义哪些流量 触发重定向到Web服务器,以及允许哪些流量通过。如果存在特定要求(例如多个Web服务器IP地 址或URL过滤器),请导航到Configuration > Security > ACL,选择+ Add并定义必要的规则;将重 定向permit语句,而deny语句定义流量通过。

自动创建的ACL规则包括:

<#root>

alz-9800#

show ip access-list

Extended IP access list WA-sec-172.16.80.8 10 permit tcp any host 172.16.80.8 eq www 20 permit tcp any host 172.16.80.8 eq 443 30 permit tcp host 172.16.80.8 eq 443 40 permit tcp host 172.16.80.8 eq 443 any 50 permit tcp any any eq domain 60 permit udp any any eq domain 70 permit udp any any eq bootpc 80 permit udp any any eq bootps 90 deny ip any any (1288 matches) Extended IP access list WA-v4-int-172.16.80.8 10 deny tcp any host 172.16.80.8 eq www 20 deny tcp any host 172.16.80.8 eq 443 30 permit tcp any any eq www 40 permit tcp any host 192.0.2.1 eq 443

# 配置策略和标记

步骤1:导航到配置>标签和配置文件> WLAN,选择+添加创建新的WLAN。在常规选项卡中定义配 置文件和SSID名称以及状态。

| Add WLAN         |           |   |                |         | ×               |
|------------------|-----------|---|----------------|---------|-----------------|
| General Security | Advanced  |   |                |         |                 |
| Profile Name*    | EWA-Guest | ] | Radio Policy   | All     | •               |
| SSID*            | EWA-Guest |   | Broadcast SSID | ENABLED |                 |
| WLAN ID*         | 4         |   |                |         |                 |
| Status           | ENABLED   |   |                |         |                 |
|                  |           |   |                |         |                 |
|                  |           |   |                |         |                 |
|                  |           |   |                |         |                 |
|                  |           |   |                |         |                 |
| Cancel           |           |   |                |         | Apply to Device |

第二步:如果不需要空中加密机制,请选择Security选项卡,并将第2层身份验证设置为None。在 Layer 3选项卡中,选中Web Policy框,从下拉菜单中选择参数映射,然后从下拉菜单中选择身份验 证列表。或者,如果之前定义了自定义ACL,请选择Show Advanced Settings并从下拉菜单中选择 适当的ACL。

| Edit WLAN  |             |                  |                                  |                                           | ×                        |
|------------|-------------|------------------|----------------------------------|-------------------------------------------|--------------------------|
|            | 🛦 Changi    | ng WLAN paramete | rs while it is enabled will resu | ult in loss of connectivity for clients o | connected to it.         |
| General    | Security    | Advanced         | Add To Policy Tags               |                                           |                          |
| Layer2     | Layer3      | AAA              |                                  |                                           |                          |
| Laver 2 Se | curity Mode |                  | None                             | Lobby Admin Access                        | O                        |
|            |             |                  |                                  | Fast Transition                           | Disabled 🔻               |
| MAC Filter | ing         |                  | 0                                | Over the DS                               | 0                        |
| OWE Trans  | sition Mode |                  | 0                                | Reassociation Timeout                     | 20                       |
|            |             |                  |                                  |                                           |                          |
|            |             |                  |                                  |                                           |                          |
|            |             |                  |                                  |                                           |                          |
|            |             |                  |                                  |                                           |                          |
|            |             |                  |                                  |                                           |                          |
|            |             |                  |                                  |                                           | Interactiv               |
|            |             |                  |                                  |                                           | ve Help                  |
|            |             |                  |                                  |                                           |                          |
|            |             |                  |                                  |                                           | _                        |
| Cancel     |             |                  |                                  | Activate Windows                          | Update & Apply to Device |

| Ec         | lit WLAN                               |                                              |                       |                                   |                                      | :                        | ĸ                |
|------------|----------------------------------------|----------------------------------------------|-----------------------|-----------------------------------|--------------------------------------|--------------------------|------------------|
|            |                                        | 🛦 Changi                                     | ing WLAN paramete     | ers while it is enabled will res  | sult in loss of connectivity for cli | ents connected to it.    |                  |
|            | General                                | Security                                     | Advanced              | Add To Policy Tags                |                                      |                          |                  |
| _          | Layer2                                 | Layer3                                       | AAA                   |                                   |                                      |                          | -                |
|            | Web Polic                              | су                                           |                       | ٥                                 | Show Advanced Setti                  | ngs >>>                  | -                |
|            | Web Auth                               | n Parameter I                                | Мар                   | EWA-Guest                         | ]                                    |                          |                  |
|            | Authentic                              | ation List                                   |                       | local-auth v (i)                  |                                      |                          |                  |
|            | For Local<br>the config<br>exists on t | Login Methoo<br>uration 'aaa a<br>the device | I List to work, pleas | se make sure<br>rk default local' |                                      |                          | Interactive Help |
|            | Cancel                                 | ]                                            |                       |                                   | Activate Windows                     | Update & Apply to Device |                  |
| CL         | !配置                                    |                                              |                       |                                   |                                      |                          |                  |
| <#I        | root>                                  |                                              |                       |                                   |                                      |                          |                  |
| 980<br>wla | 00(config)<br>n EWA-Gue                | )#<br>est 4 EWA                              | -Guest                |                                   |                                      |                          |                  |
| 980<br>no  | 00(config<br>security                  | -wlan)#<br>ft adapt                          | ive                   |                                   |                                      |                          |                  |
| 980<br>no  | 00(config<br>security                  | -wlan)#<br>wpa                               |                       |                                   |                                      |                          |                  |

9800(config-wlan)#

no security wpa wpa2 9800(config-wlan)# no security wpa wpa2 ciphers aes 9800(config-wlan)# no security wpa akm dot1x 9800(config-wlan)# security web-auth 9800(config-wlan)# security web-auth authentication-list local-auth 9800(config-wlan)# security web-auth parameter-map EWA-Guest

9800(config-wlan)#

no shutdown

第三步:导航到配置>标签和配置文件>策略,选择+添加。定义策略名称和状态;确保为本地模式 AP启用WLAN交换策略下的中心设置。在Access Policies 选项卡中,从VLAN/VLAN Group下拉菜 单中选择正确的VLAN,如图所示。

| Ado | d Policy | / Profile            |                             |                 |             |                             |                    | ×      |
|-----|----------|----------------------|-----------------------------|-----------------|-------------|-----------------------------|--------------------|--------|
| Ge  | neral    | Access Policies      | QOS and AVC                 | Mobility        | Advan       | ced                         |                    |        |
|     |          | A Configur           | ing in enabled state will r | esult in loss c | f connectiv | vity for clients associated | with this profile. |        |
|     | Name*    |                      | Guest-Policy                |                 | W           | /LAN Switching Policy       | r                  |        |
|     | Descrip  | tion                 | Policy for guest ac         | cess            | Ce          | entral Switching            | ENABLED            | J      |
|     | Status   |                      | ENABLED                     |                 | Ce          | entral Authentication       | ENABLED            | J      |
|     | Passive  | Client               | DISABLED                    |                 | Ce          | entral DHCP                 | ENABLED            | J      |
|     | Encrypt  | ed Traffic Analytics | DISABLED                    |                 | Ce          | entral Association          | ENABLED            | J      |
|     | CTS P    | olicy                |                             |                 | Fle         | ex NAT/PAT                  | DISABLED           | J      |
|     | Inline T | agging               | 0                           |                 |             |                             |                    |        |
|     | SGACL    | Enforcement          | 0                           |                 |             |                             |                    |        |
|     | Default  | SGT                  | 2-65519                     |                 |             |                             |                    |        |
|     |          |                      |                             |                 |             |                             |                    |        |
|     | Cancel   |                      |                             |                 |             |                             | Apply to           | Device |

| Add Policy Pr                  | rofile          |             |               |          |             |                  | ×         |
|--------------------------------|-----------------|-------------|---------------|----------|-------------|------------------|-----------|
| General A                      | ccess Policies  | QOS and AVC | Mobility      | Advanced |             |                  |           |
| RADIUS Profil                  | ling            | Ο           |               |          | WLAN ACL    |                  |           |
| HTTP TLV Ca                    | ching           | D           |               |          | IPv4 ACL    | Search or Select | •         |
| DHCP TLV Ca                    | aching          | O           |               |          | IPv6 ACL    | Search or Select | •         |
| WLAN Local                     | l Profiling     |             |               |          | URL Filters |                  |           |
| Global State of Classification | of Device       | i           |               |          | Pre Auth    | Search or Select | •         |
| Local Subscri                  | ber Policy Name | Search of   | r Select 🔻    | )        | Post Auth   | Search or Select | •         |
| VLAN                           |                 |             |               |          |             |                  |           |
| VLAN/VLAN G                    | Group           | VLAN262     | 21 🔻          |          |             |                  |           |
| Multicast VLA                  | N               | Enter Mu    | ulticast VLAN |          |             |                  |           |
|                                |                 |             |               |          |             |                  |           |
| Cancel                         |                 |             |               |          |             | Apply            | to Device |

# CLI 配置:

### <#root>

#### 9800(config)#

wireless profile policy Guest-Policy

9800(config-wireless-policy)#

description "Policy for guest access"

9800(config-wireless-policy)#

vlan VLAN2621

9800(config-wireless-policy)#

no shutdown

第四步:导航到配置>标签和配置文件>标签,在策略选项卡中,选择+添加。定义标记名称,然后 在WLAN-POLICY Maps下选择+ Add并添加之前创建的WLAN和策略配置文件。

| Add Policy Tag   |                     |                                    | ×                   |
|------------------|---------------------|------------------------------------|---------------------|
| Name*            | EWA-Tag             |                                    |                     |
| Description      | Enter Description   |                                    |                     |
| VIAN-POLICY      | / Maps: 0           |                                    |                     |
| + Add × Dele     | ete                 |                                    |                     |
| WLAN Profile     |                     | <ul> <li>Policy Profile</li> </ul> | ¥.                  |
|                  | 10 v items per page |                                    | No items to display |
| Map WLAN and Pol | icy                 |                                    |                     |
| WLAN Profile*    | EWA-Guest 🔻         | Policy Profile*                    | Guest-Policy v      |
|                  | ×                   | <b>~</b>                           |                     |
| RLAN-POLICY      | Maps: 0             |                                    |                     |
| Cancel           |                     |                                    | Apply to Device     |

# CLI 配置:

## <#root>

9800(config)#

wireless tag policy EWA-Tag

### 9800(config-policy-tag)#

wlan EWA-Guest policy Guest-Policy

第五步:导航到Configuration > Wireless > Access Points,然后选择用于广播此SSID的AP。在 Edit AP菜单中,从Policy下拉菜单中选择新创建的标记。

## Edit AP

| AP Name*                                                                              | C9117AXI-lobby                                                                | Primary Software Version       | 17.3.3.26                       | •         |
|---------------------------------------------------------------------------------------|-------------------------------------------------------------------------------|--------------------------------|---------------------------------|-----------|
| Location*                                                                             | default location                                                              | Predownloaded Status           | N/A                             |           |
| Base Radio MAC                                                                        | 0cd0.f897.ae60                                                                | Predownloaded Version          | N/A                             | - 1       |
| Ethernet MAC                                                                          | 0cd0.f894.5c34                                                                | Next Retry Time                | N/A                             | - 1       |
| Admin Status                                                                          | DISABLED                                                                      | Boot Version                   | 1.1.2.4                         | - 1       |
| AP Mode                                                                               | Local                                                                         | IOS Version                    | 17.3.3.26                       | - 1       |
| Operation Status                                                                      | Registered                                                                    | Mini IOS Version               | 0.0.0.0                         | - 1       |
| Fabric Status                                                                         | Disabled                                                                      | IP Config                      |                                 | - 1       |
| LED State                                                                             | ENABLED                                                                       | CAPWAP Preferred Mode IPv      | /4                              | - 1       |
| LED Brightness<br>Level                                                               | 8 🔻                                                                           | DHCP IPv4 Address 17           | 2.16.10.133                     | - 1       |
| Tage                                                                                  |                                                                               | Static IP (IPv4/IPv6)          |                                 | - 1       |
| Tays                                                                                  |                                                                               | Time Statistics                |                                 |           |
| Changing Tags will cause<br>lose association with the Cont<br>to AP is not allowed wh | e the AP to momentarily<br>troller. Writing Tag Config<br>nile changing Tags. | Up Time                        | 0 days 0 hrs 19<br>mins 13 secs |           |
|                                                                                       |                                                                               | Controller Association Latency | 2 mins 7 secs                   | ctive He  |
| Policy                                                                                | EWA-Tag 🔻                                                                     |                                |                                 | a<br>a    |
| Site                                                                                  | default-site-tag                                                              |                                |                                 |           |
|                                                                                       | dofault_rf_tag                                                                |                                |                                 | -         |
| Cancel                                                                                |                                                                               | Activate Window                | S Update & Apply                | to Device |

如果需要同时标记多个AP,则有两个可用选项:

选项A。导航到配置>无线设置>高级,从此处选择立即启动以显示配置菜单列表。选择标记AP旁边 的列表图标,这会显示处于加入状态的所有AP的列表,检查所需的AP,然后选择+标记AP,从下拉 菜单中选择创建的策略标记。

# Wireless Setup Flow Overview

This screen allows you to design Wireless LAN Configuration. It involves creating Policies and Tags. Once the design is completed, they can be deployed to the Access Points right here.

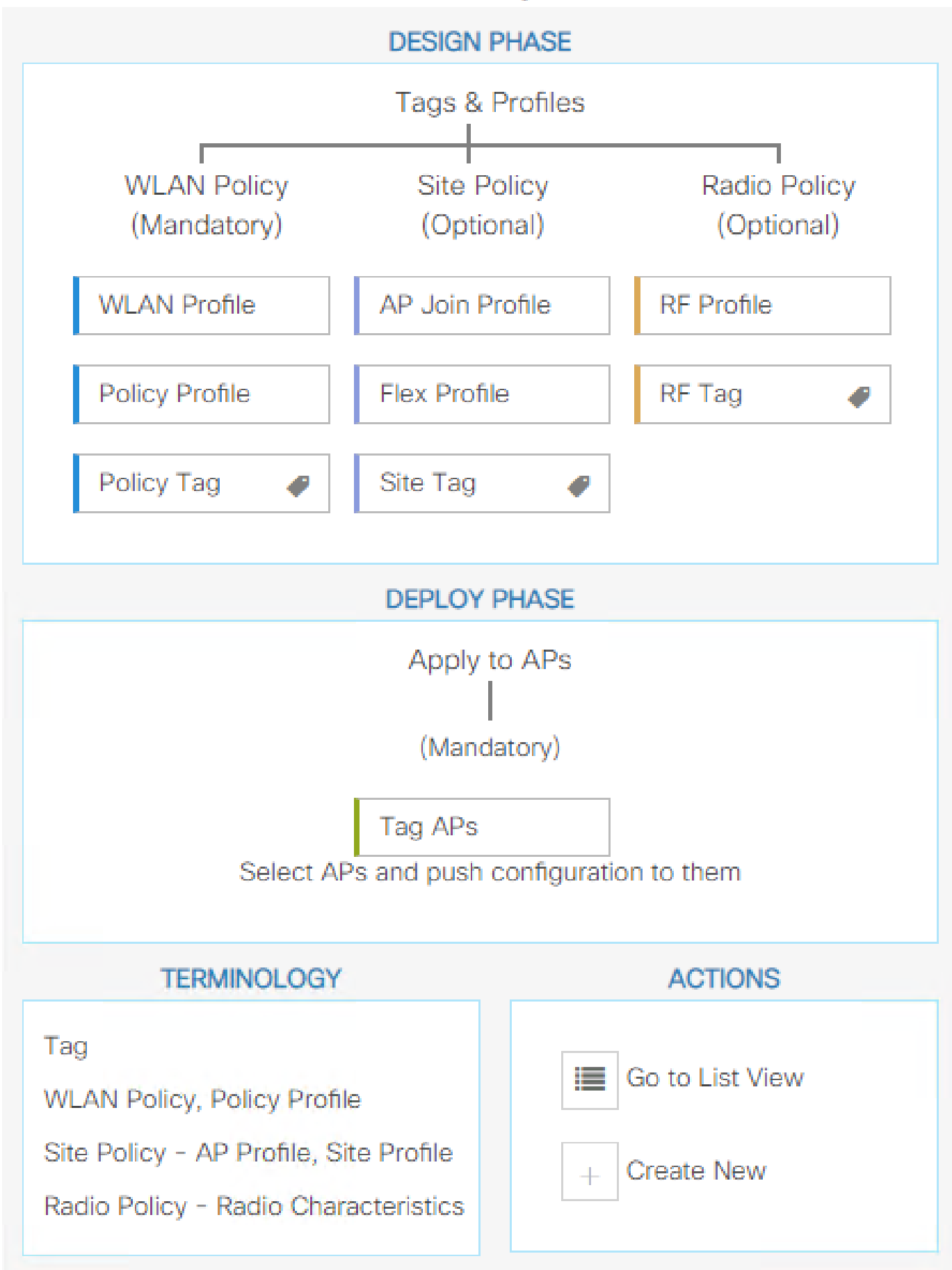

\_\_\_\_\_

0x7B 0x73 0x0B 0x1E 0x46 0x2A 0xD7 0x8F 0x23 0xF3 0xFE 0x9E 0x5C 0xB0 0xEB 0xF8 0x0000000a

0x000001a 1

#### 9800#

show platform software cgacl chassis active F0 group-idx <group index> acl

Acl ID Acl Name CGACL Type Protocol Direction Sequence 16 IP-Adm-V6-Int-ACL-global Punt IPv6 IN 1 25 WA-sec-172.16.80.8 Security IPv4 IN 2

26 WA-v4-int-172.16.80.8 Punt IPv4 IN 1

19 implicit\_deny Security IPv4 IN 3
21 implicit\_deny\_v6 Security IPv6 IN 3
18 preauth\_v6 Security IPv6 IN 2

# 故障排除

### 永远在线跟踪

WLC 9800提供无间断跟踪功能。这样可以确保始终记录所有客户端连接相关的错误、警告和通知 级别消息,并且可以在发生事故或故障情况后查看日志。

💊 注意:根据生成的日志量,您可以将时间从几个小时缩短到几天。

要查看9800 WLC在默认情况下收集的跟踪,可以通过SSH/Telnet连接到9800 WLC并阅读以下步骤 (确保将会话记录到文本文件)。

步骤1:检查控制器的当前时间,这样您就可以跟踪问题发生时的登录时间。

<#root>

9800#

show clock

第二步:根据系统配置的指示,从控制器缓冲区或外部系统日志收集系统日志。这样可以快速查看 系统运行状况和错误(如果有)。 <#root>

9800#

show logging

第三步:验证是否启用了任何调试条件。

<#root>

9800#

show debugging

IOSXE Conditional Debug Configs: Conditional Debug Global State: Stop **IOSXE Packet Tracing Configs:** Packet Infra debugs: Ip Address 

Port

Shear Shear Shea 程的跟踪都会记录到调试级别。这会增加日志量。因此,建议在非主动调试时清除所有条件.

第四步:假设测试的MAC地址未列为步骤3中的条件。收集特定mac地址的"永远在线"通知级别跟踪 0

#### <#root>

9800#

show logging profile wireless filter [mac | ip] [<aaaa.bbbb.cccc> | <a.b.c.d>] to-file always-on-<FILENA

您可以显示会话内容,也可以将文件复制到外部 TFTP 服务器。

<#root>

9800#

more bootflash:always-on-<FILENAME.txt>

or 9800#

copy bootflash:always-on-<FILENAME.txt> tftp://<a.b.c.d>/<path>/always-on-<FILENAME.txt>

# 条件调试和无线电主动跟踪

如果永远在线跟踪不能为您提供足够的信息来确定所调查问题的触发因素,您可以启用条件调试并 捕获无线活动(RA)跟踪,从而为与指定条件(本例中为客户端MAC地址)交互的所有进程提供调试 级别跟踪。要启用条件调试,请阅读以下步骤。

步骤1:确保没有启用调试条件。

<#root>

9800#

clear platform condition all

第二步:启用要监控的无线客户端mac地址的调试条件。

这些命令用于开始监控所提供的 MAC 地址,持续 30 分钟(1800 秒)。您可以选择延长监控时间 ,最多监控 2085978494 秒。

<#root>

9800#

debug wireless mac <aaaa.bbbb.cccc> {monitor-time <seconds>}

注意:要同时监控多个客户端,请对每个MAC地址运行debug wireless mac命令。

💊 注意:无线客户端活动不会显示在终端会话中,因为所有日志都在内部缓冲以便以后查看。

第三步:重现要监控的问题或行为。

第四步:如果在默认或配置的监控时间开启之前重现问题,请停止调试。

<#root>

9800#

no debug wireless mac <aaaa.bbbb.cccc>

监控时间结束或无线网络调试停止后,9800 WLC 会生成一个本地文件,其名称为:

ra\_trace\_MAC\_aaaabbbbcccc\_HHMMSS.XXX\_timezone\_DayWeek\_Month\_Day\_year.log

第五步: 收集 MAC 地址活动的文件。 您可以将 ra trace.log 复制到外部服务器,也可以直接在

# 屏幕上显示输出。

检查 RA 跟踪文件的名称。

#### <#root>

9800#

dir bootflash: | inc ra\_trace

## 将文件复制到外部服务器:

#### <#root>

#### 9800#

copy bootflash:ra\_trace\_MAC\_aaaabbbbcccc\_HHMMSS.XXX\_timezone\_DayWeek\_Month\_Day\_year.log tftp://<a.b.c.dz

## 显示内容:

#### <#root>

9800#

more bootflash:ra\_trace\_MAC\_aaaabbbbcccc\_HHMMSS.XXX\_timezone\_DayWeek\_Month\_Day\_year.log

第六步:如果根本原因仍不明显,请收集内部日志,这些日志是调试级别日志的更详细视图。您不 需要再次调试客户端,因为命令提供已收集并内部存储的调试日志。

#### <#root>

9800#

```
show logging profile wireless internal filter [mac | ip] [<aaaa.bbbb.cccc> | <a.b.c.d>] to-file ra-inter
```

注意:此命令输出返回所有进程的所有日志记录级别的跟踪,而且非常大。请联系Cisco TAC以帮助分析这些跟踪。

#### <#root>

9800#

copy bootflash:ra-internal-<FILENAME>.txt tftp://<a.b.c.d>/ra-internal-<FILENAME>.txt

显示内容:

<#root>

9800#

more bootflash:ra-internal-<FILENAME>.txt

步骤 7.删除调试条件。

💊 注意:请确保在故障排除会话之后始终删除调试条件。

# 嵌入式数据包捕获

9800控制器可以本地嗅探数据包;这允许作为控制平面数据包处理可视性的故障排除更加容易。

步骤1:定义ACL以过滤相关的流量。对于Web身份验证,建议允许进出网络服务器的流量,以及客 户端连接后进出几个AP的流量。

```
<#root>
```

9800(config)#

ip access-list extended EWA-pcap

9800(config-ext-nacl)#

permit ip any host <web server IP>

9800(config-ext-nacl)#

permit ip host <web server IP> any

9800(config-ext-nacl)#

permit ip any host <AP IP>

9800(config-ext-nacl)#

permit ip host <AP IP> any

第二步:定义监控器捕获参数。确保两个方向的控制平面流量均已启用,接口是指控制器的物理上 行链路。

<#root>

monitor capture EWA buffer size <buffer size in MB>

#### 9800#

monitor capture EWA access-list EWA-pcap

#### 9800#

monitor capture EWA control-plane both interface <uplink interface> both

#### <#root>

9800#

show monitor capture EWA

Status Information for Capture EWA Target Type: Interface: Control Plane, Direction: BOTH

Interface: TenGigabitEthernet0/1/0, Direction: BOTH

Status : Inactive Filter Details:

Access-list: EWA-pcap

Inner Filter Details: Buffer Details: Buffer Type: LINEAR (default)

Buffer Size (in MB): 100

Limit Details: Number of Packets to capture: 0 (no limit) Packet Capture duration: 0 (no limit) Packet Size to capture: 0 (no limit) Packet sampling rate: 0 (no sampling)

第三步:开始监控器捕获并重现问题。

#### <#root>

9800#

monitor capture EWA start

Started capture point : EWA

第四步:停止捕获并导出监控器。

#### <#root>

9800#

monitor capture EWA stop

Stopped capture point : EWA
9800#monitor capture EWA export tftp://<a.b.c.d>/EWA.pcap

或者,也可以从GUI下载捕获,导航到Troubleshooting > Packet Capture,然后在配置的捕获上选 择Export。从下拉菜单中选择桌面,通过HTTP将捕获下载到所需的文件夹中。

| Troubleshooting * > Packet Capture<br>+ Add × Delete |                                           |               |           | 🦽 Me     | eed help on what logs to | collect for various sce | narios? |
|------------------------------------------------------|-------------------------------------------|---------------|-----------|----------|--------------------------|-------------------------|---------|
| Capture ~<br>Name Interface                          | <ul> <li>Monitor Control Plane</li> </ul> | Buffer Size v | Filter by | Limit    | Status                   | ~ Action                |         |
| EWA . TenGigabkEthernet0/1/0                         | Yes                                       | 0%            |           | O 0 secs | Inactive                 | ► Start                 | Export  |
| nems per page                                        |                                           |               |           |          | Export Capture - E       | desktop                 | •       |
|                                                      |                                           |               |           |          | Cancel                   | Exp                     | port    |

## 客户端故障排除

Web身份验证WLAN依赖于客户端行为,在此基础上,客户端行为知识和信息是识别Web身份验证 错误行为的根本原因的关键。

HAR浏览器故障排除

许多现代浏览器(如Mozilla Firefox和Google Chrome)提供控制台开发工具,用于调试Web应用程 序交互。HAR文件是客户端-服务器交互的记录,提供HTTP交互的时间表以及请求和响应信息(报 头、状态代码、参数等)。

HAR文件可以从客户端浏览器中导出,然后导入到其他浏览器中以供进一步分析。本文档概述了如 何从Mozilla Firefox收集HAR文件。

步骤1:使用Ctrl + Shift + I打开Web Developer Tools,然后在浏览器内容中右键单击并选择 Inspect。

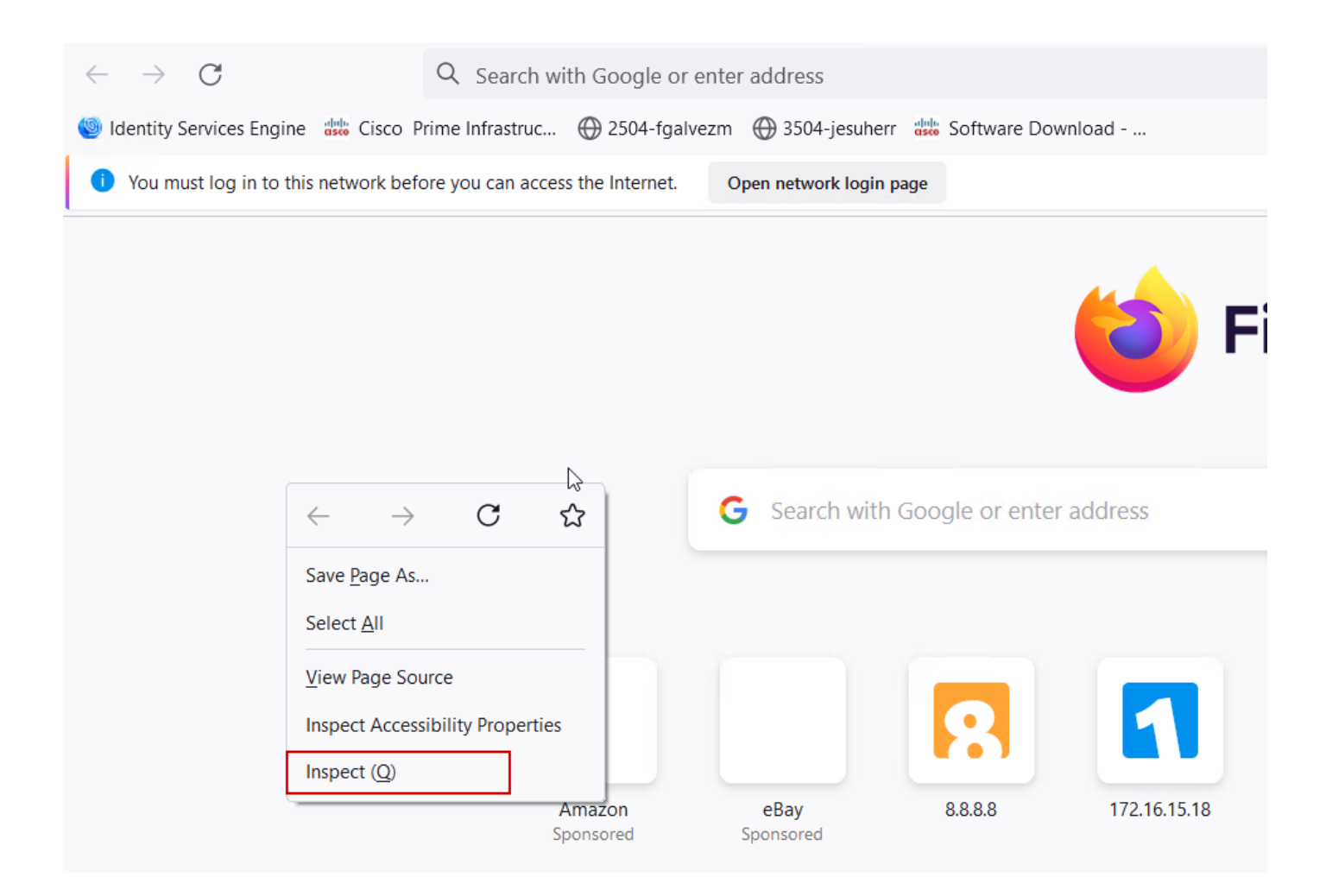

第二步:导航到网络,确保选择"所有"以捕获所有请求类型。选择齿轮图标并确保Persist Logs旁边 有一个箭头,否则每当触发域更改时,日志请求都会清除。

| Image: Inspector         D         Console         D         Debugger         ↓         Network         {}         Style Editor         O         Performance | D: Men | nory | 🗄 St | orage   | Acc | essibility | SSS Ap | plication |       |    |       |               | ₫… ×              |
|----------------------------------------------------------------------------------------------------|--------|------|------|---------|-----|------------|--------|-----------|-------|----|-------|---------------|-------------------|
|                                                                                                    | 11     | 9 0  | A    | II HTML | CSS | JS XHR     | Fonts  | Images    | Media | WS | Other | Disable Cache | No Throttling 🗘 🔆 |
| Perform a request or Reload the page to see detailed information about network activity.                                                                      |        |      |      |         |     |            |        |           |       |    |       | [             | ✓ Persist Logs    |
| Click on the      button to start performance analysis.                                                                                                    |        |      |      |         |     |            |        |           |       |    |       |               | Import HAR File   |
| 0                                                                                                    |        |      |      |         |     |            |        |           |       |    |       |               | Save All As HAR   |
|                                                                                                    |        |      |      |         |     |            |        |           |       |    |       |               | Copy All As HAR   |
|                                                                                                    |        |      |      |         |     |            |        |           |       |    |       |               |                   |
| A No requests                                                                                                    |        |      |      |         |     |            |        |           |       |    |       |               |                   |

第三步:重现问题,确保浏览器记录所有请求。一旦重现问题"停止网络日志记录",然后选择齿轮 图标并选择Save All As HAR。

| R      | D Inspector   | Di Console Di Debugger            | Network {} Style Editor                                                   | Storage 🕇 Accessibility     | 888 Applicati | on                |               | ❶₁ ① ··· ×                       |
|--------|---------------|-----------------------------------|---------------------------------------------------------------------------|-----------------------------|---------------|-------------------|---------------|----------------------------------|
| Û      | 🗑 Filter URLs |                                   | 11 Q O                                                                    | All HTML CSS JS XHR         | Fonts Imag    | es Media WS Other | Disable Cache | No Throttling 🕈 🔆                |
| Status | Method        | Domain                            | File                                                                      | Initiator                   | Туре          | Transferred       | Size          | <ul> <li>Persist Logs</li> </ul> |
| 200    | GET           | 🔏 172.16.80.2                     | /                                                                         | document                    | html          | 756 B             | 503 B         |                                  |
|        | GET           | 172.16.80.2                       | favicon.ico                                                               | img                         |               | cached            |               | Import HAR File                  |
| 200    | GET           | 🔏 172.16.80.8                     | consent.html?switch_url=http://192.0.2.1/login.html≈_mac=0c:d0:f8:94:f8:4 | document                    | html          | 3.02 KB           | 2.78 KB       | Save All As HAR                  |
| 200    | GET           | <i>🎽</i> 172.16.80.8              | aup.html                                                                  | subdocument                 | html          | cached            | 2.51 KB       | Copy All As HAR                  |
| 404    | GET           | 🔏 172.16.80.8                     | favicon.ico                                                               | FaviconLoader.jsm:191 (img) | html          | cached            | 1.22 KB       | 0 ms                             |
| 200    | POST          | <b>%</b> 192.0.2.1                | login.html                                                                | consent.html:37 (document)  | html          | 2.33 KB           | 2.18 KB       | 248 ms 🗸                         |
| Ō      | 18 requests   | 565.21 KB / 285.89 KB transferred | Finish: 19.18 s DOMContentLoaded: 3.82 s load: 4.97 s                     |                             |               |                   |               |                                  |

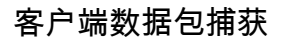

使用Windows或MacOS等操作系统的无线客户端可以在其无线网卡适配器上嗅探数据包。虽然它们 不是空中数据包捕获的直接替代产品,但可以让您一瞥总体的Web身份验证流程。

DNS请求:

用于重定向的初始TCP握手和HTTP GET:

| 444 2021-09-27 21:53:46 | 172.16.21.153 | 52.185.211.133 | TCP  | 66  | 54623 → 443 [SYN] Seq=0 Win=64240 Len=0 MSS=1460 WS=256 SACK_PERM=1 |
|-------------------------|---------------|----------------|------|-----|---------------------------------------------------------------------|
| 445 2021-09-27 21:53:46 | 172.16.21.153 | 96.7.93.42     | HTTP | 205 | GET /files/vpn_ssid_notif.txt HTTP/1.1                              |
| 446 2021-09-27 21:53:46 | 96.7.93.42    | 172.16.21.153  | HTTP | 866 | HTTP/1.1 200 OK (text/html)                                         |
| 447 2021-09-27 21:53:46 | 172.16.21.153 | 96.7.93.42     | TCP  | 54  | 65421 → 80 [ACK] Seq=303 Ack=1625 Win=131072 Len=0                  |

## 与外部服务器的TCP握手:

| 11089 2021-09-28 06:44:07.872917 | 172.16.21.153 | 172.16.80.8   | TCP | 66 | 65209 → 80 [SYN] Seq=0 Win=64240 Len=0 MSS=1460 WS=256 SACK_PERM=1           |
|----------------------------------|---------------|---------------|-----|----|------------------------------------------------------------------------------|
| 11090 2021-09-28 06:44:07.880494 | 172.16.80.8   | 172.16.21.153 | TCP | 66 | 80 + 65209 [SYN, ACK] Seq=0 Ack=1 Win+8192 Len=0 MSS=1250 WS=256 SACK_PERM=1 |
| 11091 2021-09-28 06:44:07.880947 | 172.16.21.153 | 172.16.80.8   | TCP | 54 | 65209 → 80 [ACK] Seq=1 Ack=1 Win=131072 Len=0                                |

HTTP GET到外部服务器(强制网络门户请求):

| 11106 2021-09-28 06:44:08.524191<br>11107 2021-09-28 06:44:08.582258                                     | 172.16.21.153<br>172.16.80.8 | 172.16.80.8<br>172.16.21.153                  | HTTP<br>TCP | 563<br>54 | <pre>GET /webauth/consent.html?switch_wrl=http://192.0.2.1/login.htmlBap_mac=0c:d0:f6:97:ae:60&amp;client_mac=34:23:87:4c:60:f7&amp;ssid=EMA-Guest&amp;redirect=http://www.ms<br/>80 = 6/200 [ACK] Seq=1 AckeSD Win=66648 Lennel<br/>80 = 6/200 [ACK] Seq=1 AckeSD Win=66648 Lennel<br/>80 = 6/200 [ACK]</pre> |
|----------------------------------------------------------------------------------------------------|------------------------------|-----------------------------------------------|-------------|-----------|----------------------------------------------------------------------------------------------------|
| 11112 2021-09-28 00:44:00.787102<br>11113 2021-09-28 06:44:08.787102<br>11114 2021-09-28 06:44:08.787487 | 172.16.00.8<br>172.16.21.153 | 172.16.21.153<br>172.16.21.153<br>172.16.80.8 | TCP         | 1304      | 00 + 05200 (AK) 5001 ACX-500 HinterOute LemiLSU [LCF Segment of a reassembled PUU]<br>80 + 65200 [AKK] 500-1251 ACX-510 Hinte6648 LemiLSU0 [TCP segment of a reassembled POU]<br>65200 + 40 [AKK] 500-510 AcX-520 Hint31072 Lemi                                                                               |
| 11115 2021-09-28 06:44:08.787653<br>11116 2021-09-28 06:44:08.834606                                     | 172.16.80.8<br>172.16.21.153 | 172.16.21.153<br>172.16.80.8                  | HTTP<br>TCP | 648<br>54 | HTTP/1.1 200 GK (text/html)<br>65209 = 80 [ACK] Seq+510 Ack=3095 Win=130560 Len=0                                                                                                    |

HTTP POST到虚拟IP以进行身份验证:

| 12331 2021-09-28 06:44:50.644118 | 172.16.21.153 | 192.0.2.1     | TCP  | 66   | 52359 → 80 [SYN] Seq=0 Win=64240 Len=0 MSS=1460 WS=256 SACK_PERM=1                    |
|----------------------------------|---------------|---------------|------|------|---------------------------------------------------------------------------------------|
| 12332 2021-09-28 06:44:50.648688 | 192.0.2.1     | 172.16.21.153 | TCP  | 66   | 80 + 52359 [SYN, ACK] Seq=0 Ack=1 Win=64240 Len=0 MSS=1250 SACK_PERM=1 WS=128         |
| 12333 2021-09-28 06:44:50.649166 | 172.16.21.153 | 192.0.2.1     | TCP  | 54   | 52359 → 80 [ACK] Seq=1 Ack=1 Win=131072 Len=0                                         |
| 12334 2021-09-28 06:44:50.667759 | 172.16.21.153 | 192.0.2.1     | HTTP | 689  | POST /login.html HTTP/1.1 (application/x-www-form-urlencoded)                         |
| 12335 2021-09-28 06:44:50.672372 | 192.0.2.1     | 172.16.21.153 | TCP  | 54   | 80 + 52359 [ACK] Seq=1 Ack=556 Win=64128 Len=0                                        |
| 12337 2021-09-28 06:44:50.680599 | 192.0.2.1     | 172.16.21.153 | TCP  | 1014 | 80 + 52359 [ACK] Seq=1 Ack=556 Win=64128 Len=960 [TCP segment of a reassembled PDU]   |
| 12338 2021-09-28 06:44:50.680906 | 192.0.2.1     | 172.16.21.153 | TCP  | 1014 | 80 + 52359 [ACK] Seq=961 Ack+556 Win+64128 Len+960 [TCP segment of a reassembled PDU] |
| 12339 2021-09-28 06:44:50.681125 | 172.16.21.153 | 192.0.2.1     | TCP  | 54   | 52359 → 80 [ACK] Seq=556 Ack=1921 Win=131072 Len=0                                    |
| 12340 2021-09-28 06:44:50.681261 | 192.0.2.1     | 172.16.21.153 | HTTP | 544  | HTTP/1.0 200 OK (text/html)                                                           |
| 12341 2021-09-28 06:44:50.681423 | 192.0.2.1     | 172.16.21.153 | TCP  | 54   | 80 + 52359 [FIN, ACK] Seq=2411 Ack=556 Win=64128 Len=0                                |
| 12342 2021-09-28 06:44:50.681591 | 172.16.21.153 | 192.0.2.1     | TCP  | 54   | 52359 → 80 [ACK] Seq=556 Ack=2411 Win=130560 Len=0                                    |
| 12353 2021-09-28 06:44:50.749848 | 172.16.21.153 | 192.0.2.1     | TCP  | 54   | 52359 → 80 [ACK] Seq=556 Ack=2412 Win=130560 Len=0                                    |

# 成功尝试的示例

这是从无线电活动跟踪角度成功尝试连接的输出,请使用此输出作为参考来确定连接到第3层 Web身份验证SSID的客户端的客户端会话阶段。

802.11身份验证和关联:

#### <#root>

2021/09/28 12:59:51.781967 {wncd\_x\_R0-0}{1}: [client-orch-sm] [26328]: (note): MAC: 3423.874c.6bf7 Asso 2021/09/28 12:59:51.782009 {wncd\_x\_R0-0}{1}: [client-orch-sm] [26328]: (debug): MAC: 3423.874c.6bf7

Received Dot11 association request.

Processing started,

SSID: EWA-Guest, Policy profile: Guest-Policy

, AP Name: C9117AXI-lobby, Ap Mac Address: 0cd0.f897.ae60 BSSID MAC0000.0000.0000 wlan ID: 4RSSI: -39, 2021/09/28 12:59:51.782152 {wncd\_x\_R0-0}{1}: [client-orch-state] [26328]: (note): MAC: 3423.874c.6bf7 C 2021/09/28 12:59:51.782357 {wncd\_x\_R0-0}{1}: [dot11-validate] [26328]: (info): MAC: 3423.874c.6bf7 WiFi 2021/09/28 12:59:51.782480 {wncd\_x\_R0-0}{1}: [dot11] [26328]: (debug): MAC: 3423.874c.6bf7 dot11 send a

Sending association response with resp\_status\_code: 0

| 2021/09/28 | 12:59:51.782483 | {wncd_x_R0-0}{1}: | [dot11] | [26328]:  | (debug)               | : MAC: | 3423  | .874c.6bf | 7 Dot11 | L Capa | abi |
|------------|-----------------|-------------------|---------|-----------|-----------------------|--------|-------|-----------|---------|--------|-----|
| 2021/09/28 | 12:59:51.782509 | {wncd_x_R0-0}{1}: | [dot11- | frame] [2 | 6328]: ( <sup>-</sup> | info): | MAC:  | 3423.874  | c.6bf7  | WiFi   | di  |
| 2021/09/28 | 12:59:51.782519 | {wncd_x_R0-0}{1}: | [dot11] | [26328]:  | (info):               | MAC:   | 3423. | 874c.6bf7 | dot11   | send   | as  |
| 2021/09/28 | 12:59:51.782611 | {wncd_x_R0-0}{1}: | [dot11] | [26328]:  | (note):               | MAC:   | 3423. | 874c.6bf7 |         |        |     |

#### Association success. AID 1

, Roaming = False, WGB = False, 11r = False, 11w = False 2021/09/28 12:59:51.782626 {wncd\_x\_R0-0}{1}: [dot11] [26328]: (info): MAC: 3423.874c.6bf7 D0T11 state t 2021/09/28 12:59:51.782676 {wncd\_x\_R0-0}{1}: [client-orch-sm] [26328]: (debug): MAC: 3423.874c.6bf7

Station Dot11 association is successful.

### 已跳过第2层身份验证:

#### <#root>

```
2021/09/28 12:59:51.782727 {wncd_x_R0-0}{1}: [client-orch-sm] [26328]: (debug): MAC: 3423.874c.6bf7 Sta
2021/09/28 12:59:51.782745 {wncd_x_R0-0}{1}: [client-orch-state] [26328]: (note): MAC: 3423.874c.6bf7 C
2021/09/28 12:59:51.782785 {wncd_x_R0-0}{1}: [client-auth] [26328]: (note): MAC: 3423.874c.6bf7
```

#### L2 Authentication initiated. method WEBAUTH

, Policy VLAN 2621,AAA override = 0 2021/09/28 12:59:51.782803 {wncd\_x\_R0-0}{1}: [sanet-shim-translate] [26328]: (ERR): 3423.874c.6bf7 wlan [...] 2021/09/28 12:59:51.787912 {wncd\_x\_R0-0}{1}: [client-auth] [26328]: (info): MAC: 3423.874c.6bf7 Client = 2021/09/28 12:59:51.787953 {wncd\_x\_R0-0}{1}: [client-auth] [26328]: (info): MAC: 3423.874c.6bf7 Client = 2021/09/28 12:59:51.787966 {wncd\_x\_R0-0}{1}: [client-orch-sm] [26328]: (debug): MAC: 3423.874c.6bf7

L2 Authentication of station is successful., L3 Authentication : 1

## ACL插件:

#### <#root>

```
2021/09/28 12:59:51.785227 {wncd_x_R0-0}{1}: [webauth-sm] [26328]: (info): [ 0.0.0.0]Starting Webauth,
2021/09/28 12:59:51.785307 {wncd_x_R0-0}{1}: [auth-mgr-feat_wireless] [26328]: (info): [0000.0000.0000:
2021/09/28 12:59:51.785378 {wncd_x_R0-0}{1}: [webauth-acl] [26328]: (info): capwap_900000b[3423.874c.6
```

Applying IPv4 intercept ACL via SVM, name: WA-v4-int-172.16.80.8

, priority: 50, IIF-ID: 0
2021/09/28 12:59:51.785738 {wncd\_x\_R0-0}{1}: [epm-redirect] [26328]: (info): [0000.0000.0000:unknown]

URL-Redirect-ACL = WA-v4-int-172.16.80.8

2021/09/28 12:59:51.786324 {wncd\_x\_R0-0}{1}: [webauth-acl] [26328]: (info): capwap\_9000000b[3423.874c.6

Applying IPv6 intercept ACL via SVM, name: IP-Adm-V6-Int-ACL-global, priority: 52

, IIF-ID: 0
2021/09/28 12:59:51.786598 {wncd\_x\_R0-0}{1}: [epm-redirect] [26328]: (info): [0000.0000.0000:unknown]

URL-Redirect-ACL = IP-Adm-V6-Int-ACL-global

2021/09/28 12:59:51.787904 {wncd\_x\_R0-0}{1}: [client-auth] [26328]: (info): MAC: 3423.874c.6bf7 Client

IP学习过程:

<#root>

2021/09/28 12:59:51.799515 {wncd\_x\_R0-0}{1}: [client-orch-state] [26328]: (note): MAC: 3423.874c.6bf7 C 2021/09/28 12:59:51.799716 {wncd\_x\_R0-0}{1}: [client-iplearn] [26328]: (info): MAC: 3423.874c.6bf7

IP-learn state transition: S\_IPLEARN\_INIT -> S\_IPLEARN\_IN\_PROGRESS

2021/09/28 12:59:51.802213 {wncd\_x\_R0-0}{1}: [client-auth] [26328]: (info): MAC: 3423.874c.6bf7 Client 2021/09/28 12:59:51.916777 {wncd\_x\_R0-0}{1}: [sisf-packet] [26328]: (debug): RX: ARP from interface cap [...] 2021/09/28 12:59:52.810136 {wncd\_x\_R0-0}{1}: [client-iplearn] [26328]: (note): MAC: 3423.874c.6bf7 Client IP learn successful. Method: ARP IP: 172.16.21.153

2021/09/28 12:59:52.810185 {wncd\_x\_R0-0}{1}: [epm] [26328]: (info): [0000.0000.0000:unknown] HDL = 0x0 2021/09/28 12:59:52.810404 {wncd\_x\_R0-0}{1}: [auth-mgr] [26328]: (info): [3423.874c.6bf7:capwap\_900000 2021/09/28 12:59:52.810794 {wncd\_x\_R0-0}{1}: [auth-mgr-feat\_wireless] [26328]: (info): [0000.0000.0000: 2021/09/28 12:59:52.810863 {wncd\_x\_R0-0}{1}: [client-iplearn] [26328]: (info): MAC: 3423.874c.6bf7

IP-learn state transition: S\_IPLEARN\_IN\_PROGRESS -> S\_IPLEARN\_COMPLETE

第3层身份验证和重定向过程:

#### <#root>

2021/09/28 12:59:52.811141 {wncd\_x\_R0-0}{1}: [client-auth] [26328]: (note): MAC: 3423.874c.6bf7

L3 Authentication initiated. LWA

2021/09/28 12:59:52.811154 {wncd\_x\_R0-0}{1}: [client-auth] [26328]: (info): MAC: 3423.874c.6bf7 Client 2021/09/28 12:59:55.324550 {wncd\_x\_R0-0}{1}: [webauth-httpd] [26328]: (info): capwap\_900000b[3423.874c 2021/09/28 12:59:55.324565 {wncd\_x\_R0-0}{1}: [webauth-httpd] [26328]: (info): capwap\_900000b[3423.874c

HTTP GET request

2021/09/28 12:59:55.324588 {wncd\_x\_R0-0}{1}: [webauth-httpd] [26328]: (info): capwap\_9000000b[3423.874c [...] 2021/09/28 13:01:29.859434 {wncd\_x\_R0-0}{1}: [webauth-httpd] [26328]: (info): capwap\_9000000b[3423.874c

POST rcvd when in LOGIN state

2021/09/28 13:01:29.859636 {wncd\_x\_R0-0}{1}: [webauth-acl] [26328]: (info): capwap\_9000000b[3423.874c.6 2021/09/28 13:01:29.860335 {wncd\_x\_R0-0}{1}: [webauth-acl] [26328]: (info): capwap\_9000000b[3423.874c.6 2021/09/28 13:01:29.861092 {wncd\_x\_R0-0}{1}: [auth-mgr] [26328]: (info): [3423.874c.6bf7:capwap\_9000000

Authc success from WebAuth, Auth event success

2021/09/28 13:01:29.861151 {wncd\_x\_R0-0}{1}: [ewlc-infra-evq] [26328]: (note): Authentication Success. | 2021/09/28 13:01:29.862867 {wncd\_x\_R0-0}{1}: [client-auth] [26328]: (note): MAC: 3423.874c.6bf7

L3 Authentication Successful.

ACL:[]

2021/09/28 13:01:29.862871 {wncd\_x\_R0-0}{1}: [client-auth] [26328]: (info): MAC: 3423.874c.6bf7

Client auth-interface state transition: S\_AUTHIF\_WEBAUTH\_PENDING -> S\_AUTHIF\_WEBAUTH\_DONE

转换到运行状态:

<#root>

2021/09/28 13:01:29.863176 {wncd\_x\_R0-0}{1}: [client-auth] [26328]: (note): MAC: 3423.874c.6bf7 ADD MOB 2021/09/28 13:01:29.863272 {wncd\_x\_R0-0}{1}: [errmsg] [26328]: (info): %CLIENT\_ORCH\_LOG-6-CLIENT\_ADDED\_

Username entry (3423.874C.6BF7) joined with ssid (EWA-Guest) for device with MAC: 3423.874c.6bf7

2021/09/28 13:01:29.863334 {wncd\_x\_R0-0}{1}: [aaa-attr-inf] [26328]: (info): [ Applied attribute :bsn-v 2021/09/28 13:01:29.863336 {wncd\_x\_R0-0}{1}: [aaa-attr-inf] [26328]: (info): [ Applied attribute : time 2021/09/28 13:01:29.863343 {wncd\_x\_R0-0}{1}: [aaa-attr-inf] [26328]: (info): [ Applied attribute : url-2021/09/28 13:01:29.863387 {wncd\_x\_R0-0}{1}: [ewlc-qos-client] [26328]: (info): MAC: 3423.874c.6bf7 Cli 2021/09/28 13:01:29.863409 {wncd\_x\_R0-0}{1}: [rog-proxy-capwap] [26328]: (debug):

Managed client RUN state notification

: 3423.874c.6bf7 2021/09/28 13:01:29.863451 {wncd\_x\_R0-0}{1}: [client-orch-state] [26328]: (note): MAC: 3423.874c.6bf7

Client state transition: S\_CO\_L3\_AUTH\_IN\_PROGRESS -> S\_CO\_RUN

# 关于此翻译

思科采用人工翻译与机器翻译相结合的方式将此文档翻译成不同语言,希望全球的用户都能通过各 自的语言得到支持性的内容。

请注意:即使是最好的机器翻译,其准确度也不及专业翻译人员的水平。

Cisco Systems, Inc. 对于翻译的准确性不承担任何责任,并建议您总是参考英文原始文档(已提供 链接)。